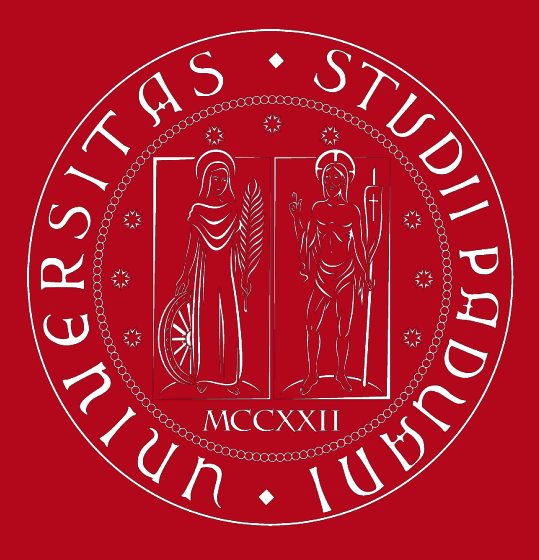

UNIVERSITÀ DEGLI STUDI DI PADOVA

# Study Plan Compilation A.Y: 2020 – 2021

# **Tutor Junior Office SPGI**

Department of Economics and Political Science Political, Juridical Science and International Studies

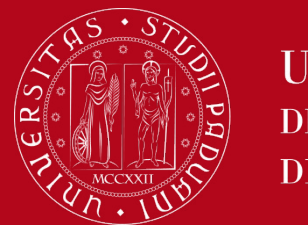

# **Study Plan**

The Study Plan refers to all the courses and formative activities that the student will have to follow each year in order to graduate. This includes both compulsory and alternative subjects and the student's free choice courses.

## Before completing the online Study Plan, it is recommended that you <u>consult</u> <u>the Guide to Compiling Study Plan.</u>

There are two types of Study Plans:

- **The Automatic Plan**: Free choice exams are selected from those recommended by the course of study, and the plan, once confirmed by the student, is automatically approved.
- The Proposed Plan (free choice study plan): The student has the possibility to select free choice exams among the courses activated in other departments at the same level of the University, which are not among those recommended.

The compilation refers **ONLY** to the academic year in which the student is enrolled.

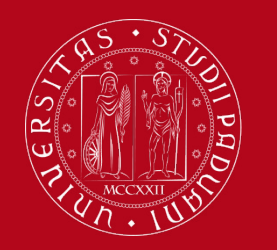

# **Study Plan**

The time windows for completing Study Plan are:

- STUDY PLAN SUBJECT TO COUNCIL APPROVAL 1°/11/2020-30/11/2020 1°/04/2021-30/04/2021
- AUTOMATICALLY APPROVED STUDY PLAN
   1°/11/2020-15/06/2021

For each step, follow **the rules** that will appear on Uniweb.

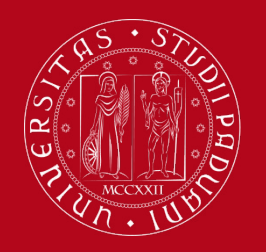

Compilation of the Study Plan– Uniweb

# Compilation of the Study Plan - UniWeb

Through the compilation procedure of the Study Plan on "Uniweb" you can insert on your Online Booklet the didactic activities you have chosen to attend. Only if you have compiled the Study Plan ,you will be able to register for exams and get your grade registered too.

Follow this guide step by step in order not to make mistakes and enter all the didactic activities correctly.

We recommend you To Not Use your cell phone for the compilation but the computer and Mozilla Firefox browser. Also make sure you have a good internet connection.

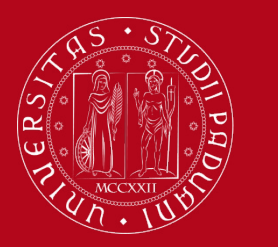

## Compilation of Study Plan– Uniweb

### **Step 1 -Access to Uniweb**

• Open the Home Page of Uniweb: <u>https://uniweb.unipd.it/</u> Click on : Login

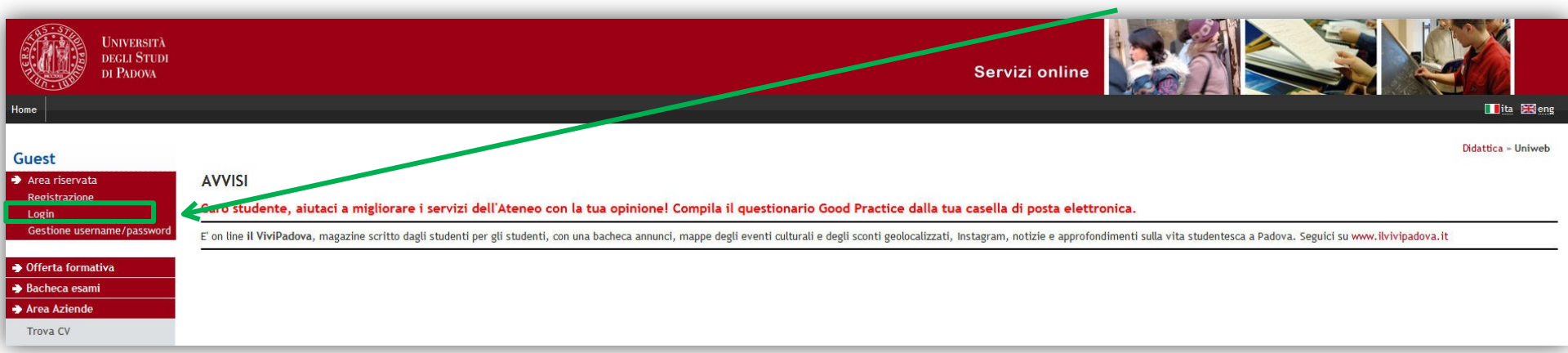

Insert your credentials

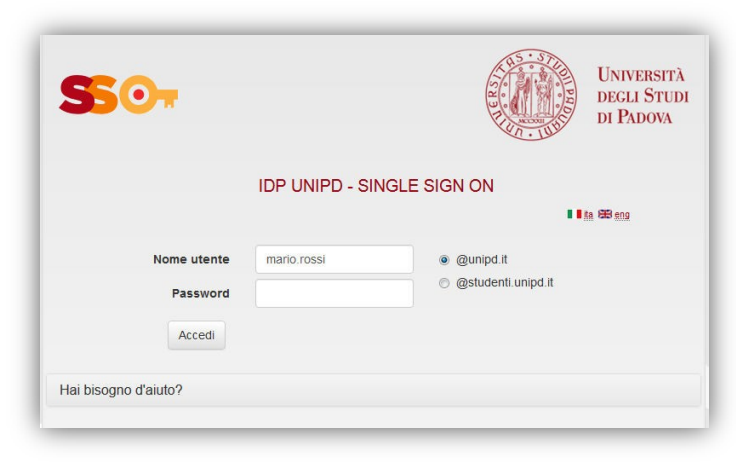

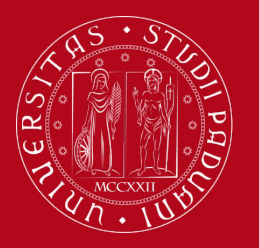

### Compilation of Study Plan – Uniweb

# **Step 2 - Compilation of the Study Plan**

• To begin the compilation of the Study Plan, click on "go to plan".

| Benvenuto I<br>Benvenuto nella tua ar<br>Per modificare i propr<br>Tutte le informazioni | (Matr<br>ea riservata.<br>dati personali e' possibile accedere alla voce "Didatt<br>elative al proprio corso di studio e agli insegnamenti | ricola N. ()<br>tica"> "dati personali"<br>i attivati, sono disponibili al seguente collega   | imento http://didathca.unipd.it                                          |                                          |                                         |
|------------------------------------------------------------------------------------------|----------------------------------------------------------------------------------------------------|-----------------------------------------------------------------------------------------------|--------------------------------------------------------------------------|------------------------------------------|-----------------------------------------|
| Avvisi                                                                                   |                                                                                                    |                                                                                               |                                                                          |                                          | Nascondi dettagli                       |
|                                                                                          |                                                                                                    |                                                                                               |                                                                          |                                          |                                         |
| Vi informiamo che e'<br>essere ignorato. Si ri                                           | n corso un tentativo di carpire le credenziali di posta<br>orda che gli amministratori dei sistemi di posta non                            | a elettronica degli utenti tramite spedizione<br>richiedono MAI ai propri utenti la comunicaz | nassiva di un messaggio di phishing.<br>ione diqualsivoglia credenziale. | Tale messaggio, che chiede di comunicare | via e-mail le proprie credenziali, deve |
| Dati Personali                                                                           |                                                                                                    | Visualizza dettagli 🕨                                                                         | Status Studente                                                          |                                          | Visualizza dettagli 🕨                   |
| Descelle d'acceter                                                                       |                                                                                                    |                                                                                               | ······································                                   |                                          | Manage di data ali 📟                    |
| Pannello di contro                                                                       | 10                                                                                                    | Nascondr dettagi                                                                              | WESSER                                                                   |                                          | Nascolul dettagi                        |
|                                                                                          |                                                                                                    |                                                                                               |                                                                          |                                          |                                         |
| Processo                                                                                 | Stato                                                                                                    | Da fare                                                                                       | Messaggi Personali                                                       |                                          |                                         |
| Tasse                                                                                    | 📀 situazione regolare                                                                                                    | visualizza                                                                                    | Mittente                                                                 | Titolo                                   | Data                                    |
| Piano carriera                                                                           | 📀 modificabile                                                                                                    | vai al piano                                                                                  |                                                                          | nessun messaggio                         |                                         |
| Appelli disponibili                                                                      | 📀 0 appelli disponibili                                                                                                    |                                                                                               |                                                                          |                                          | = altri                                 |
| Iscrizioni appelli                                                                       | 💿 0 prenotazioni                                                                                                    |                                                                                               |                                                                          |                                          |                                         |
| Note                                                                                     |                                                                                                    |                                                                                               |                                                                          |                                          | Nascondi dettagli                       |
|                                                                                          |                                                                                                    |                                                                                               |                                                                          |                                          |                                         |
|                                                                                          |                                                                                                    |                                                                                               |                                                                          |                                          |                                         |
| Note                                                                                     |                                                                                                    |                                                                                               |                                                                          |                                          |                                         |
| Testo Nota                                                                               |                                                                                                    |                                                                                               |                                                                          |                                          |                                         |
|                                                                                          |                                                                                                    | ne                                                                                            | ssuna nota                                                               |                                          |                                         |
|                                                                                          |                                                                                                    |                                                                                               |                                                                          |                                          |                                         |
|                                                                                          |                                                                                                    |                                                                                               |                                                                          |                                          |                                         |

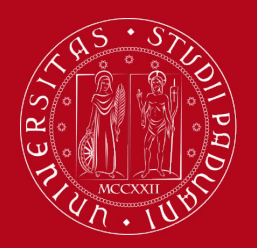

# Compilation of the Study plan – Uniweb

• Then click on "Continue Compile Study Plan".

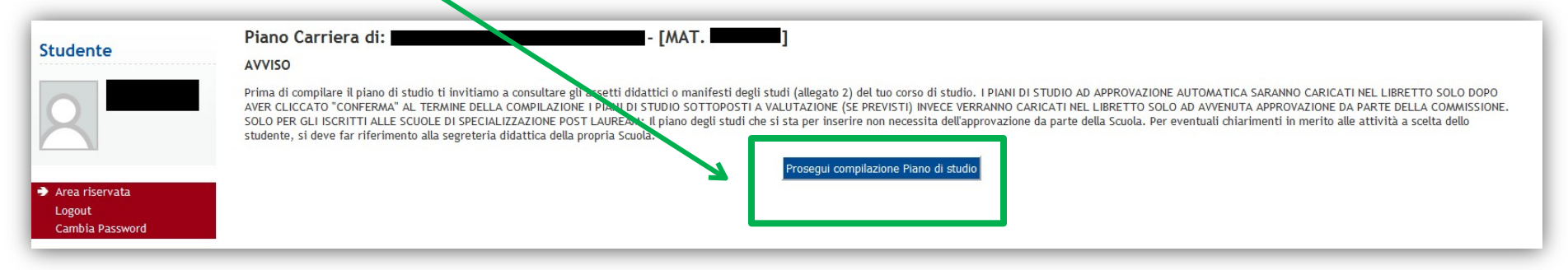

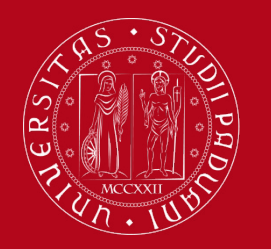

٠

Università degli Studi di Padova

## Compilation of the Study Plan– Uniweb

To include the exams in your study plan click on the "Add Activity" button.

| Studente                                                                                                    | НОЛ                                                                                                    | <mark>le » P</mark> i |
|----------------------------------------------------------------------------------------------------|----------------------------------------------------------------------------------------------------|-----------------------|
|                                                                                                    | Scelta degli Insegnamenti di: [MAT]                                                                                                    |                       |
|                                                                                                    | Qualora la regola non sia ancora soddisfatta, ti verrà chiesto di selezionare un corso di studio e ti verranno mostrate tutte le attività didattiche ivi offerte suddivise per percorso di studi. Se la regola è opzionale, è possibile saltarl                                                                                                    | a e pa                |
| X                                                                                                    | NOTA BENE                                                                                                    |                       |
|                                                                                                    | L'utilizzo dei pulsanti del browser per andare avanti o indietro nel wizard può portare ad anomalie ed errori nella compilazione del piano. Attenersi alla navigazione proposta all'interno della pagina.                                                                                                    |                       |
|                                                                                                    | Regola di Scelta - num. 1 - Anno di Corso 1                                                                                                    |                       |
| <ul> <li>Area riservata</li> <li>Logout</li> </ul>                                                                                      | Inserisci nel piano di studi gli esami del tuo Learning Agreement definitivo, approvato dai Coordinatori Erasmus della tua Università di origine e dell'Università degli Studi di Padova. Nei parsaggi successivi troverai una lista di Cors<br>uno, verranno mostrate SOLO le attività didattiche ad accesso libero (cioè che non sono riservate a studenti immatricolati in uno specifico corso di laurea). Se non trovi l'attività didattica ci e stai cercando, la troverai nelle "Regole | i di Sl<br>' succi    |
| Cambia Password                                                                                                    | insegnamenti di ateneo - Scegli da 1 a 60 CFU dall'Offerta Didattica dell'Ateneo                                                                                                    |                       |
| <ul> <li>Didattica</li> <li>Messaggi</li> <li>Dati personali</li> <li>Documenti di identità</li> <li>Dichiaraz. accettazione</li> </ul> | <ul> <li>Scelta di attività didattiche dal libretto</li> <li>Scelta del corso di studio</li> <li>Scelta dell'attività didattica</li> </ul>                                                                                                    |                       |
| Iscrizioni<br>Piano di studio                                                                                                    | Salta regola                                                                                                    |                       |
| Scelta percorso                                                                                                    | Dati del Piano di Studio in compilazione                                                                                                    |                       |
| Libretto on line                                                                                                    | Anna di affarta: 2014                                                                                                    |                       |

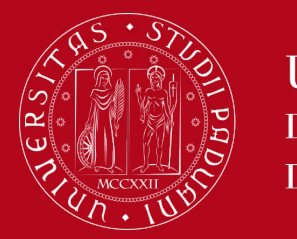

### Compilation of the Study Plan– Uniweb

 The list of the first selected didactic activities will appear. Go ahead by clicking on "Add activity"

| Università<br>decli Studi<br>di Padova                                                                    | Servizi online                                                                                                    |                                                        |                                |
|----------------------------------------------------------------------------------------------------|----------------------------------------------------------------------------------------------------|--------------------------------------------------------|--------------------------------|
| Home                                                                                                    |                                                                                                    |                                                        | 🚺 ita 🔀 eng                    |
| Studente                                                                                                  |                                                                                                    | HOME » Piano di studi                                  | o » Scelta Attività Didattiche |
|                                                                                                    | Scelta degli Insegnamenti di: Januari Insegnamenti di Januari - [MAT. Harren de la constante de la constante de                                                                                                    |                                                        |                                |
|                                                                                                    | Qualora la regola non sia ancora soddisfatta, ti verrà chiesto di selezionare un corso di studio e ti verranno mostrate tutte le attività didattiche ivi offerte suddivise per percorso di studio. Se la regola è opzionale, è possib                                                                                                    | ile saltarla e passare diret                           | tamente alla successiva.       |
|                                                                                                    | NOTA BENE                                                                                                    |                                                        |                                |
|                                                                                                    | L'utilizzo dei pulsanti del browser per andare avanti o indietto nel wizard può portare ad anomalie ed errori nella compilazione del piano. Attenersi alla navigazione proposta all'interno della pagina.                                                                                                    |                                                        |                                |
|                                                                                                    | Regola di Scelta - num.1 - Anno di Corso 1                                                                                                    |                                                        |                                |
| Area riservata<br>Logout                                                                                  | Inserisci nel piano di studi gli esami del tuo Learning Agreement ofinitivo, approvato dai Coordinatori Erasmus della tua Università di origine e dell'Università degli Studi di Padova. Nei passaggi successivi troverai una lis<br>uno, verranno mostrate SOLO le attività didattiche ad accesso libero (cioè che non sono riservate a studenti immatricolati in uno specifico corso di laurea). Se non trovi l'attività didattica che stai cercando, la troverai nell | ta di Corsi di Studio tra cu<br>e "Regole" successive. | i scegliere: selezionandone    |
| Cambia Password                                                                                           | insegnamenti di atenen - Scegli da 1 a 60 CEU dall'Offerta Didattica Jell'Atenen                                                                                                    |                                                        |                                |
| Didattica                                                                                                 |                                                                                                    |                                                        |                                |
| Certificaziona Unica                                                                                      | Scelta di attività didattiche dal libretto                                                                                                    |                                                        |                                |
| <ul> <li>Diritto allo studio,<br/>certificazioni di<br/>disabilità/dislessia, corsi<br/>estivi</li> </ul> | Scelta del corso di studio     Scelta dell'attività didattica                                                                                                    |                                                        |                                |
| Iscrizione ai Corsi                                                                                       | Angingi attività                                                                                                    | 1                                                      |                                |
| Conseguimento titolo                                                                                      |                                                                                                    |                                                        |                                |
| ➔ Tirocini e stage                                                                                        | Dati del Piano di Studio in compilazione                                                                                                    |                                                        |                                |
| HomePage Stage                                                                                            | Anno di offerta: 2016                                                                                                    |                                                        |                                |
| Aziende                                                                                                   | Anno del regolamento: 2016                                                                                                    |                                                        |                                |
| Opportunità                                                                                               |                                                                                                    |                                                        |                                |
| Le mie opportunità                                                                                        | Auvita scene;                                                                                                    |                                                        |                                |
| Le mie ricerche salvate                                                                                   | Attività scette nella regola corrente                                                                                                    | CFU                                                    | Rimuovi                        |
| Gestione tirocini                                                                                         | [LEN1036348] LABORATORIO DI LINGUA ITALIANA - L2                                                                                                    | 3                                                      | Î                              |

**IMPORTANT:** Do not click on "Next rule" otherwise you will skip the step in which the "free access" didactic activities are listed, i.e. those intended for all students (other than those reserved only for students enrolled in a specific course of study).

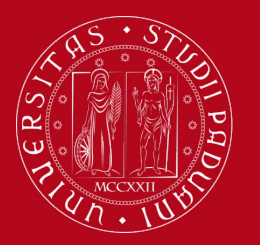

Curricular activities are put together according to your Course of Study. Select the chosen activity clicking on the corresponding squares. If you have selected at least one curricular activity, you can move on and click **«Next Rule»**.

Otherwise if you do not want to select any of the activities from this list below, you can click on **«Skip the Choice»**.

| Studente                    |                                                                                                    |                                                          |                                                     | HOME » Piano di Studio » Regola di Scelta            |
|-----------------------------|----------------------------------------------------------------------------------------------------|----------------------------------------------------------|-----------------------------------------------------|------------------------------------------------------|
|                             | Scelta degli Insegnamenti di:                                                                                             | U                                                        |                                                     |                                                      |
|                             | NOTA BENE                                                                                                    |                                                          |                                                     |                                                      |
| X                           | L'utilizzo dei pulsanti del browser per andare avanti o indietro nel wizard può portare ad anomalie ed errori nella       | a compilazione del piano. Attenersi alla navigazione     | proposta all'interno della pagina.                  |                                                      |
|                             | Regola di Scelta - num.3 - Anno di Corso 1                                                                                |                                                          |                                                     |                                                      |
|                             | In questa lista sono presenti SOLO le attività didattiche appartenenti alla Scuola di Giurisprudenza, alla Scuola di Econ | oomia e Scienze Politiche e al Dipartimento di Scienze S | tatistiche. Le stività didattiche appartenenti ad a | Itre Scuole sono elencate nelle "Regole" successive. |
| Area riservata              |                                                                                                    |                                                          |                                                     |                                                      |
| Logout                      | Giurisprudenza, Economia, Scienze Politiche e Scienze Statistiche - Scegli da 1 a 60 CFU tra i seguenti esami             |                                                          |                                                     |                                                      |
| Cambia Password             |                                                                                                    |                                                          |                                                     |                                                      |
|                             | Opzion sceglibili dal Corso: ECONOMIA [EP2093]                                                                            |                                                          |                                                     |                                                      |
| Didattica                   | DIR TO COMMERCIALE (EPP4064624) - [ CFU: 12 ]                                                                             |                                                          |                                                     |                                                      |
| Certificaziona Unica        | ECC IOMETRIA (EPP4064636) - [ CFU: 6 ]                                                                                    |                                                          |                                                     |                                                      |
| Diritto allo studio,        | ECC IOMIA INTERNAZIONALE (EPP4064633) - [ CFU: 6 ]                                                                        |                                                          |                                                     |                                                      |
| disabilità/dislessia, corsi | GOV ERNO E GESTIONE DELLE AZIENDE 2 (EPP4064632) - [ CFU: 12 ]                                                            |                                                          |                                                     |                                                      |
| estivi                      | 🗐 IST UZIONI DI DIRITTO PRIVATO (EPP4063685) - [ CFU: 8 ]                                                                 |                                                          |                                                     |                                                      |
| Iscrizione ai Corsi         | 🖾 LINCUA INGLESE (SPO2044655) - [ CFU: 3 ]                                                                                |                                                          |                                                     |                                                      |
| Conseguimento titolo        | 🖾 MAC ROECONOMIA (EPP4064627) - [ CFU: 10 ]                                                                               |                                                          |                                                     |                                                      |
| Tirocini e stage            | MA <sup>T</sup> EMATICA GENERALE (EC03105600) - [ CFU: 10 ]                                                               |                                                          |                                                     |                                                      |
| HomePage Stage              | MIC OECONOMIA (EPP4063688) - [ CFU: 10 ]                                                                                  |                                                          |                                                     |                                                      |
| Aziende                     | RAC ONERIA GENERALE E APPLICATA (EPP4063684) - [ CFU: 10 ]                                                                |                                                          |                                                     |                                                      |
| Opportunità                 | SCI VZA DELLE FINANZE (EPP4064625) - [ CFU: 6 ]                                                                           |                                                          |                                                     |                                                      |
| Le mie opportunità          | STA ISTICA (SP10107824) - [ CFU: 10 ]                                                                                     |                                                          |                                                     |                                                      |
| Le mie candidature          | RIA DELLA FINANZA E FINANZA AZIENDALE (EPP4064626) - [ CFU: 6 ]                                                           |                                                          |                                                     |                                                      |
| Le mie ricerche salvate     | Onzioni sceelibili dal Corso: GIURISPRIJDENZA (GIO270)                                                                    |                                                          |                                                     |                                                      |
| Gestione tirocini           | DIRITTO TRIBUTARIO (GI07102079) - [ CFU: 9 ]                                                                              |                                                          |                                                     |                                                      |
| Proposta di stage           |                                                                                                    |                                                          |                                                     |                                                      |
|                             | Opzioni sceglibili dal Corso: HUMAN RIGHTS AND MULTI-LEVEL GOVERNANCE [EP1980]                                            |                                                          |                                                     |                                                      |
| student                     | THE LANGUAGE OF ADVOCACY (EPP3050094) - [ CFU: 6 ]                                                                        |                                                          |                                                     |                                                      |
| Iniziative                  | Opzioni scoglibili dal Corso: SCIENZE DOLITICHE, DELAZIONI INTERNAZIONALI, DIRITTI HMANI (SD1421)                         |                                                          |                                                     |                                                      |
| Mobilità internazionale     |                                                                                                    |                                                          |                                                     |                                                      |
| Deedl di Mehilith           | I INGUA SPAGNOLA (SPI 1000526) - [ CEU: 9 ]                                                                               |                                                          |                                                     |                                                      |
| Bandi di Mobilita           | I INGLA TEDESCA (SPI 1000933) - [ CEII: 9 ]                                                                               |                                                          |                                                     |                                                      |
| Questionari                 |                                                                                                    |                                                          |                                                     |                                                      |
| Questionari generali        | CFU Min: 0 CFU Max: 0                                                                                                    | <b>V</b>                                                 |                                                     |                                                      |
| Questionario Annuale        |                                                                                                    |                                                          |                                                     |                                                      |
| Questionari valutazione     | Renda proc                                                                                                    | Salta la Scolta                                          |                                                     | Regela succ                                          |
| attività didattiche         | Inegota preci                                                                                                    | Salla la Scella                                          |                                                     | Regula succ.                                         |

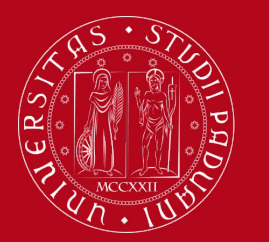

### Compilation of the Study Plan-Uniweb

TIGHT UT SUU

Check the list of all the curricular activities that you have inserted.

*If you have forgotten to add some curricular activities,* click on «Previous Rule». **ATTENTION**: Everytime you click on **«Previous Rule»** you will be back on the previous screen and all the choices in that passage are removed! Therefore, you shall select again those activities chosen before.

| Studente                                                           |                        |                                                                                                    |                               |                    |                                     |
|--------------------------------------------------------------------|------------------------|----------------------------------------------------------------------------------------------------|-------------------------------|--------------------|-------------------------------------|
|                                                                    | Piano di studi         | o di: [MAT]                                                                                                    |                               |                    |                                     |
|                                                                    | Da questa pagina puo   | i compilare il tuo piano di studio se questa procedura è attiva per il tuo corso di studio. Se hai appena concluso la compilazione del piano di studi clicca su "Conferma piano | 10" presente in fondo alla pa | agina.             |                                     |
|                                                                    | Se si tratta di Piano  | Jegli studi statutario (inserito d'ufficio dalla segreteria) non è necessario consegnarlo alle segreterie studenti.                                                             |                               |                    |                                     |
|                                                                    | Se si tratta di un pia | no degli studi relativo ad una Scuola di Specializzazione Post Lauream, l'acquisizione avviene automaticamente da parte dell'ufficio competente e non è necessaric              | o stamparlo e/o inviarne c    | opia               |                                     |
|                                                                    | Stato:                 | BOZZA                                                                                                    |                               |                    |                                     |
| Area riservata                                                     | Tipo Piano:            | Piano Standard scelto via web                                                                                                    |                               |                    |                                     |
| Logout<br>Cambia Dassword                                          | Data ultima            | 26/05/2017                                                                                                    |                               |                    |                                     |
| Callibla Password                                                  | variazione:            |                                                                                                    |                               |                    |                                     |
| Didattica                                                          | Anno di offerta:       | 2016                                                                                                    |                               |                    |                                     |
|                                                                    | Anno del               | 2016                                                                                                    |                               |                    |                                     |
| Certificaziona Unica                                               | regolamento:           |                                                                                                    |                               |                    |                                     |
| Diritto allo studio,<br>certificazioni di                          |                        |                                                                                                    |                               |                    |                                     |
| disabilità/dislessia, corsi                                        |                        |                                                                                                    | Legenda: Attiv                | ità didattiche sce | te Attività didattiche obbligatorie |
| estivi                                                             | Attività Didattiche    | Anno di Corso 1                                                                                                    |                               |                    |                                     |
| → Iscrizione ai Corsi                                              | Codice                 | Descrizione                                                                                                    |                               |                    |                                     |
| <ul> <li>Conseguimento titolo</li> <li>Tirocini e stage</li> </ul> | LEN1036348             | LABORATORIO DI LINGUA ITALIANA - L2 (Corso: LINGUE, LETTERATURE E MEDIAZIONE CULTURALE [SU2294])                                                                                |                               |                    |                                     |
| HomePage Stage                                                     | LE05105857             | METODI CHIMICI E EISICI DI ANALISI DEI RENI CIII TURALI (CONSO: STORIA E TUTELA DEI RENI ARTISTICI E MUSICALI (LE1855))                                                         |                               | EVA                |                                     |
| Aziende                                                            |                        |                                                                                                    |                               |                    |                                     |
| Opportunità                                                        | LEL1000507             | MUSEOLOGIA E STORIA DEL COLLEZIONISMO (Corso: STORIA E TUTELA DEI BENI ARTISTICI E MUSICALI [LE1855])                                                                           |                               |                    |                                     |
| Le mie opportunità                                                 | LE09108130             | STORIA DELL'ARCHITETTURA (Corso: STORIA E TUTELA DEI BENI ARTISTICI E MUSICALI [LE1855])                                                                                        |                               | 2                  |                                     |
| Le mie ricerche salvate                                            | LE22108160             | STORIA DELL'ARTE CONTEMPORANEA (Corso: DISCIPLINE DELLE ARTI, DELLA MUSICA E DELLO SPETTACOLO [LE0606])                                                                         |                               | 2                  |                                     |
| Gestione tirocini<br>Proposta di stage                             | LEL1000420             | STORIA ECONOMICA (Corso: SCIENZE DELLA FORMAZIONE PRIMARIA [IA1870])                                                                                                    |                               |                    |                                     |
| <ul> <li>Apply as an exchange student</li> </ul>                   |                        | Regola prec.                                                                                                    |                               |                    |                                     |
| → Iniziative                                                       |                        |                                                                                                    |                               |                    |                                     |
| → Mobilità internazionale                                          |                        | Annulla piano                                                                                                    |                               |                    |                                     |
| Bandi di Mobilità                                                  |                        |                                                                                                    |                               |                    |                                     |
| → Questionari                                                      |                        | Stampa Piano                                                                                                    |                               |                    |                                     |
| Ouestionari generali                                               |                        |                                                                                                    |                               |                    |                                     |
| Questionario Annuale                                               |                        | Conferma Plano                                                                                                    |                               |                    |                                     |
| Questionari valutazione                                            |                        |                                                                                                    |                               |                    |                                     |

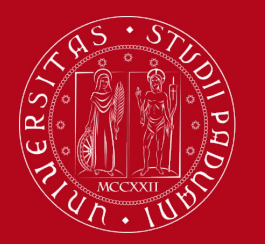

### Compilation of the Study Plan-Uniweb

#### Step 3 - Confirmation of the Study Plan

At the end of the compilation, you must CONFIRM your Study Plan clicking on the button «Confirm the plan»

- <u>Clicking on «Cancel Plan», you undo all the curricular activities e you have to complete again your plan.</u>
- Clicking on «Print Plan», you can print your Study Plan.

| Studente                                                                                                    |                                                                                                    |                                                                                                    |                      |                                    |  |  |  |  |  |
|----------------------------------------------------------------------------------------------------|----------------------------------------------------------------------------------------------------|----------------------------------------------------------------------------------------------------|----------------------|------------------------------------|--|--|--|--|--|
|                                                                                                    | Piano di studi                                                                                                    | o di: [MAT]                                                                                                    |                      |                                    |  |  |  |  |  |
|                                                                                                    | Da questa pagina puoi compilare il tuo piano di studio se questa procedura è attiva per il tuo corso di studio. Se hai appena concluso la compilazione del piano di studi clicca su "Conferma piano" presente in fondo alla pagina. |                                                                                                    |                      |                                    |  |  |  |  |  |
| Se si tratta di Piano degli studi statutario (inserito d'ufficio dalla segreteria) non è necessario consegnarlo alle segreterie studenti. |                                                                                                    |                                                                                                    |                      |                                    |  |  |  |  |  |
|                                                                                                    | Se si tratta di un pia                                                                                                    | ano degli studi relativo ad una Scuola di Specializzazione Post Lauream, l'acquisizione avviene automaticamente da parte dell'ufficio competente e non è necessario stamparlo e/o inviarne | opia                 |                                    |  |  |  |  |  |
| ➔ Area riservata<br>Logout<br>Cambia Password                                                                                             | Stato:<br>Tipo Piano:<br>Data ultima<br>variazione:                                                                                                    | BOZZA<br>Piano Standard scelto via web<br>26/05/2017                                                                                                    |                      |                                    |  |  |  |  |  |
| ➔ Didattica ➔ Certificaziona Unica                                                                                                    | Anno di offerta:<br>Anno del<br>regolamento:                                                                                                    | 2016<br>2016                                                                                                    |                      |                                    |  |  |  |  |  |
| ➔ Diritto allo studio,<br>certificazioni di<br>disabilità/dislessia, corsi<br>estivi                                                      | Attività Didattiche                                                                                                    | - Anno di Corso 1                                                                                                    | ità didattiche scelt | e Attività didattiche obbligatorie |  |  |  |  |  |
| ➔ Iscrizione ai Corsi                                                                                                    | Codice                                                                                                    | Descrizione                                                                                                    |                      |                                    |  |  |  |  |  |
| ➔ Conseguimento titolo                                                                                                    |                                                                                                    |                                                                                                    |                      |                                    |  |  |  |  |  |
| ➔ Tirocini e stage                                                                                                    | LEN1036348                                                                                                    | LABUKA I UKIU DI LINGUA ITALIANA - LZ (COISO: LINGUE, LE I IEKA TURE E MEDIAZIONE CUL IUKALE [SUZZ94])                                                                                     |                      |                                    |  |  |  |  |  |
| HomePage Stage                                                                                                    | LE05105857                                                                                                    | METODI CHIMICI E FISICI DI ANALISI DEI BENI CULTURALI (Corso: STORIA E TUTELA DEI BENI ARTISTICI E MUSICALI [LE1855])                                                                      |                      |                                    |  |  |  |  |  |
| Opportunità                                                                                                    | LEL1000507                                                                                                    | MUSEOLOGIA E STORIA DEL COLLEZIONISMO (Corso: STORIA E TUTELA DEI BENI ARTISTICI E MUSICALI [LE1855])                                                                                      |                      |                                    |  |  |  |  |  |
| Le mie opportunità                                                                                                    | LE09108130                                                                                                    | STORIA DELL'ARCHITETTURA (Corso: STORIA E TUTELA DEI BENI ARTISTICI E MUSICALI [LE1855])                                                                                                   |                      |                                    |  |  |  |  |  |
| Le mie ricerche salvate                                                                                                    | LE22108160                                                                                                    | STORIA DELL'ARTE CONTEMPORANEA (Corso: DISCIPLINE DELLE ARTI, DELLA MUSICA E DELLO SPETTACOLO [LE0606])                                                                                    | ₽ <b>2</b>           |                                    |  |  |  |  |  |
| Gestione tirocini<br>Proposta di stage                                                                                                    | LEL1000420                                                                                                    | STORIA ECONOMICA (Corso: SCIENZE DELLA FORMAZIONE PRIMARIA [IA1870])                                                                                                    |                      |                                    |  |  |  |  |  |
| → Apply as an exchange student                                                                                                    |                                                                                                    | Regola prec.                                                                                                    |                      |                                    |  |  |  |  |  |
| ➔ Iniziative                                                                                                    |                                                                                                    |                                                                                                    |                      |                                    |  |  |  |  |  |
| ➔ Mobilità internazionale                                                                                                    |                                                                                                    | Annulla piano                                                                                                    |                      |                                    |  |  |  |  |  |
| Bandi di Mobilità                                                                                                    |                                                                                                    |                                                                                                    |                      |                                    |  |  |  |  |  |
| → Questionari                                                                                                    |                                                                                                    | Stampa Piano                                                                                                    |                      |                                    |  |  |  |  |  |
| Questionari generali                                                                                                    |                                                                                                    |                                                                                                    |                      |                                    |  |  |  |  |  |
| Questionario Annuale<br>Questionari valutazione                                                                                           |                                                                                                    | <u>Conterma Piano</u>                                                                                                    |                      |                                    |  |  |  |  |  |
|                                                                                                    |                                                                                                    |                                                                                                    |                      |                                    |  |  |  |  |  |

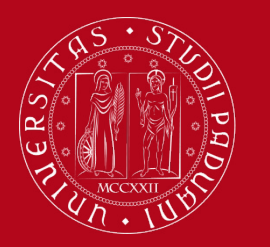

## Compilation of the Study Plan-Uniweb

#### Step 3 - Confirm of the Study Plan

Click on «CONFIRM DEFINITIVELY» to confirm the plan.

| tudente                |                               |
|------------------------|-------------------------------|
| 2                      | Scelta degli Insegnamenti di: |
| Area riservata         | Conema Demitivamente          |
| Logout                 |                               |
| Cambia Password        |                               |
| Di Lut                 |                               |
| Didattica              |                               |
| • Certificaziona Unica |                               |

• Express anonimously your opinion of the use of Uniweb regarding the compilation of the study Plan

| Studente                                                                                                  |                                                                                                    |
|----------------------------------------------------------------------------------------------------|----------------------------------------------------------------------------------------------------|
|                                                                                                    | Valutazione processo                                                                                                    |
| 0                                                                                                    | Gentile studente/studentessa, ti chiediamo di esprimere in modo anonimo la tua soddisfazione in merito alla sequenza di operazioni che hai svolto e in merito all'usabilità di Uniweb (applicativo di supporto). Grazie per la collaborazione. |
|                                                                                                    | Sei soddisfatto del processo corrente?                                                                                                    |
| ➔ Area riservata<br>Logout<br>Cambia Password                                                             | 1 - Per<br>nulla     2     3     4     5     6 - Del<br>tutto       Sei soddisfatto dell'applicativo a supporto?     6     6     1                                                                                                    |
| <ul> <li>→ Didattica</li> <li>→ Certificaziona Unica</li> </ul>                                           | 1 - Per<br>nulla 2 3 4 5 6 - Del<br>tutto                                                                                                    |
| <ul> <li>Diritto allo studio,<br/>certificazioni di<br/>disabilità/dislessia, corsi<br/>estivi</li> </ul> | Avanti                                                                                                    |

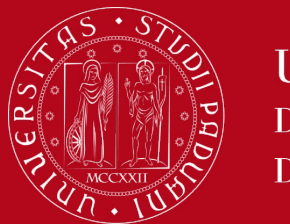

### Compilazione Piano di Studi – Uniweb

#### Your Study Plan is confirmed!

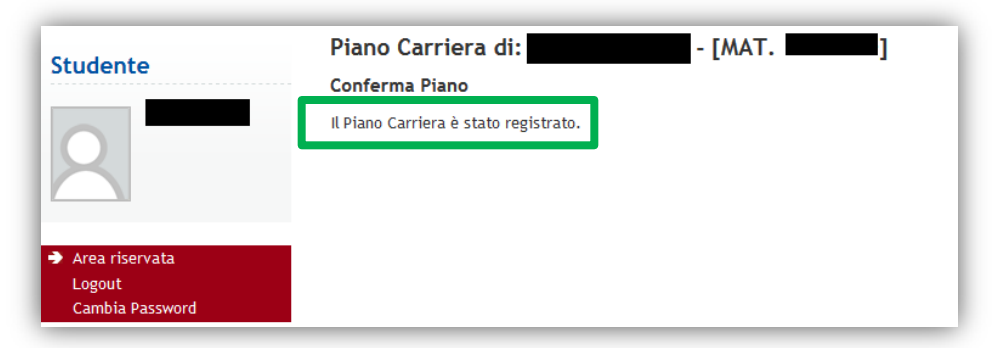

#### The curricular activities that you have chosen will appear on the «Libretto Online»

| Studente                                                                                                    |                                                               |                                                                                                    |                   |         |            |                 |                       |      | HOME » [ | Libretto |
|----------------------------------------------------------------------------------------------------|---------------------------------------------------------------|----------------------------------------------------------------------------------------------------|-------------------|---------|------------|-----------------|-----------------------|------|----------|----------|
| 2                                                                                                    | Libre<br>In ques<br>Per ver                                   | tto on line di : [MAT. [MAT. ]]<br>a pagina sono visualizzate le attività didattiche previste nel libretto dello studente. Per le attività didattiche non ancora superate o frequentate<br>ficare gli esiti degli esami selezionare "Esiti esami" dal menù di sinistra. | è possibile visua | lizzare | la lista o | legli appelli n | ella colonna Appelli. |      |          |          |
| <ul> <li>Area riservata</li> <li>Logout</li> <li>Cambia Password</li> </ul>                                                             | Anno<br>di<br>corso                                           | Attività didattica                                                                                                    |                   | CFL     | J Stato    | Frequenza       | Voto - Data Esame     | Ric. | Prove    | Appelli  |
| ➔ Didattica                                                                                                    | 1                                                             | AVP7080218 - FOOD AND WINE HISTORY, ANTHROPOLOGY AND SOCIETY                                                                                                    | Ð                 | 8       | 0          | 2017/2018       |                       |      | <u>_</u> |          |
| Messaggi                                                                                                    | 1                                                             | AVP5070068 - FOOD, WINE AND SOCIETY                                                                                                    | Ī                 | 6       | 0          | 2017/2018       |                       |      | 9        |          |
| Dati personali<br>Documenti di identità                                                                                                 | 1                                                             | LEN1036348 - LABORATORIO DI LINGUA ITALIANA - L2                                                                                                    | Ð                 | 3       | 0          | 2017/2018       |                       |      | 9        |          |
| Iscrizioni<br>Piano di studio<br>Scelta percorso<br>Libretto on line<br>Iscrizione esami<br>Prove parziali<br>Verifica iscrizione esami | Legend<br>R/F = R<br>R/A = R<br>C/F = C<br>C/A = C<br>♣ = Att | 1:<br>iconosciuta frequenza<br>iconosciuta intera attività<br>onvalidata frequenza<br>onvalidata intera attività<br>ività Didattica fuori piano di studi<br>ittività Didattica collegata al piano                                                                       |                   |         |            |                 |                       |      |          |          |

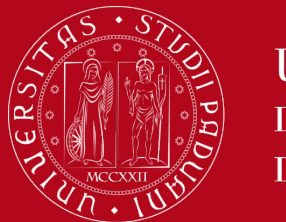

### Compilation of the Study Plan-Uniweb

#### **Step 4** –**How to change your study plan**

In order to change your study plan, log in Uniweb (<u>https://uniweb.unipd.it/</u>). Click on «Didattica» on the left menu and select «Study Plan» Clicking on «Change the Plan» you will be asked to complete a **NEW** Study Plan. You have to **repeat** the whole procedure of compilation **from the start and insert again** all the activities that you choose to attend because <u>ALL the ones inserted in the previous</u> <u>plan are CANCELLED.</u>

| Studente                                                                                                    |                                                                                                    |                                                                                                    |          |             |                                 | HOME » Piano di studio     |  |  |
|----------------------------------------------------------------------------------------------------|----------------------------------------------------------------------------------------------------|----------------------------------------------------------------------------------------------------|----------|-------------|---------------------------------|----------------------------|--|--|
| Studente                                                                                                    | Piano di stud                                                                                                    | lio di: [MAT. ]                                                                                                    |          |             |                                 |                            |  |  |
|                                                                                                    | Da questa pagina puoi compilare il tuo piano di studio se questa procedura è attiva per il tuo corso di studio. Se hai appena concluso la compilazione del piano di studi clicca su "Conferma piano" presente in fondo alla pagina. |                                                                                                    |          |             |                                 |                            |  |  |
| X                                                                                                    | Se si tratta di Piano                                                                                                    | o degli studi statutario (inserito d'ufficio dalla segreteria) non è necessario consegnarlo alle segreterie studenti. |          |             |                                 |                            |  |  |
| Se si tratta di un piano degli studi relativo ad una Scuola di Specializzazione Post Lauream, l'acquisizione avviene automaticamente da parte dell'ufficio competente e non è necessario stamparlo e/o inviarne copia |                                                                                                    |                                                                                                    |          |             |                                 |                            |  |  |
| <ul> <li>Area riservata</li> <li>Logout</li> <li>Cambia Password</li> </ul>                                                                                                    | Stato:<br>Tipo Piano:<br>Data ultima<br>variazione:                                                                                                    | APPROVATO<br>Piano Standard scelto via web<br>07/11/2017                                                              |          |             |                                 |                            |  |  |
| ➔ Didattica                                                                                                    | Anno di offerta:                                                                                                    | 2017                                                                                                    |          |             |                                 |                            |  |  |
| Messaggi                                                                                                    | regolamento:                                                                                                    | 2017                                                                                                    |          |             |                                 |                            |  |  |
| Foto                                                                                                    |                                                                                                    |                                                                                                    |          |             |                                 |                            |  |  |
| Dati personali<br>Documenti di identità                                                                                                    |                                                                                                    |                                                                                                    |          | Legenda: At | tività didattiche scelte Attivi | tà didattiche obbligatorie |  |  |
| Iscrizioni                                                                                                    | Attività Didattiche                                                                                                    | e - Anno di Corso 1                                                                                                   |          |             |                                 |                            |  |  |
| Piano di studio                                                                                                    | Codice                                                                                                    | Descrizione                                                                                                    |          | Stato       | Peso                            |                            |  |  |
| Scelta percorso                                                                                                    | AVP5070068                                                                                                    | FOOD, WINE AND SOCIETY (Corso: ITALIAN FOOD AND WINE - ALIMENTI E VINI D'ITALIA [AV2190])                             |          | Frequentata | 6                               |                            |  |  |
| Libretto on line<br>Iscrizione esami                                                                                                    | AVP7080218                                                                                                    | FOOD AND WINE HISTORY, ANTHROPOLOGY AND SOCIETY (Corso: ITALIAN FOOD AND WINE - ALIMENTI E VINI D'ITALIA<br>[AV2190]) |          | Frequentata | 8                               |                            |  |  |
| Prove parziau<br>Verifica iscrizione esami                                                                                                    | LEN1036348                                                                                                    | LABORATORIO DI LINGUA ITALIANA - L2 (Corso: LINGUE, LETTERATURE E MEDIAZIONE CULTURALE [SU2294])                      | <b>1</b> | Frequentata | 3                               |                            |  |  |
| Esiti esami<br>Autocertificazioni<br>Passaggio di corso<br>Trasferimento di ateneo<br>Preimmatricolazione ad<br>accesso programmato<br>Preimmatricolazione ad                                                         |                                                                                                    | Modifica piano<br>Stampa Piano                                                                                        |          |             |                                 |                            |  |  |

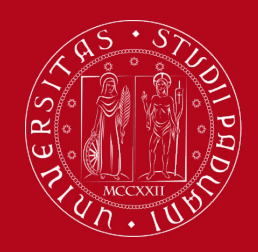

# Guida Rapida

You can find further information on the following link: <u>www.spgi.unipd.it</u> (ENG)  $\rightarrow$  Home  $\rightarrow$  Teaching  $\rightarrow$ Prospective Students  $\rightarrow$ Lessons, exams and internships  $\rightarrow$  Study Plan

As you can see you might find many answers to your questions.

- + Tutor Junior
- + Obblighi Formativi Aggiuntivi OFA
- + Orari delle lezioni
- + Programmi degli insegnamenti
- + Orari e sedi di ricevimento dei docenti
- +
  - + Compilazione del piano di studio
  - + Date degli appelli d'esame
  - + Utilizzo di Uniweb
  - + Esame di laurea
  - + Erasmus+
  - + Stage
  - + Biblioteche e Aule studio
  - + Mense
  - + Segreterie studenti

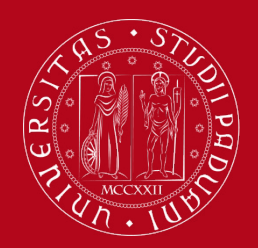

Servizio Tutor Junior: Where and When

You can find our services at **Front Office**, Aula P – Palazzo Wollemborg di Via del Santo n. 28.

# **Opening hours:**

Monday, Wendsday, Friday h 10.00 -12.30 Wendesday h 14.00 - 16.00

We also suggest you to visit the following site: <u>http://www.spgi.unipd.it/servizi/tutor-junior</u>

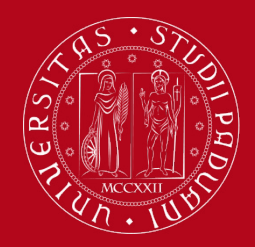

# Thank you for the attention!

# For further information:

# tutor.scipol@unipd.it

# Zoom Meeting ID: 9850243397